# Teamcenter定制开发课程

#### Teamcenter custom development courses

#### 第七课:服务端Internal ITK开发之 User Service开发

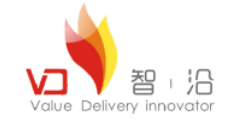

作者:王江江 邮件:James.wang@vdior.com

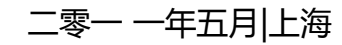

Teamcenter 8

Siemens PLM Software

SIEMENS

#### TEAMCENTER

Siemens and the Siemens logo are registered trademarks of Siemens AG. Teamcenter is a registered trademark of Siemens Product (Recycle Management Software Inc. This software software the Charles documentation are proprietary to Siemens Product Lifecycle Management Software Inc.  $\otimes$  2008 Siemens Product Lifecycle Management Software Inc.

All Rights Reserved

© Copyright Value Delivery Innovator 2011

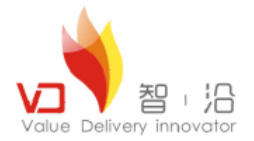

#### 课程目标

- 知道Internal ITK开发原理;
- 掌握User Services开发方式;

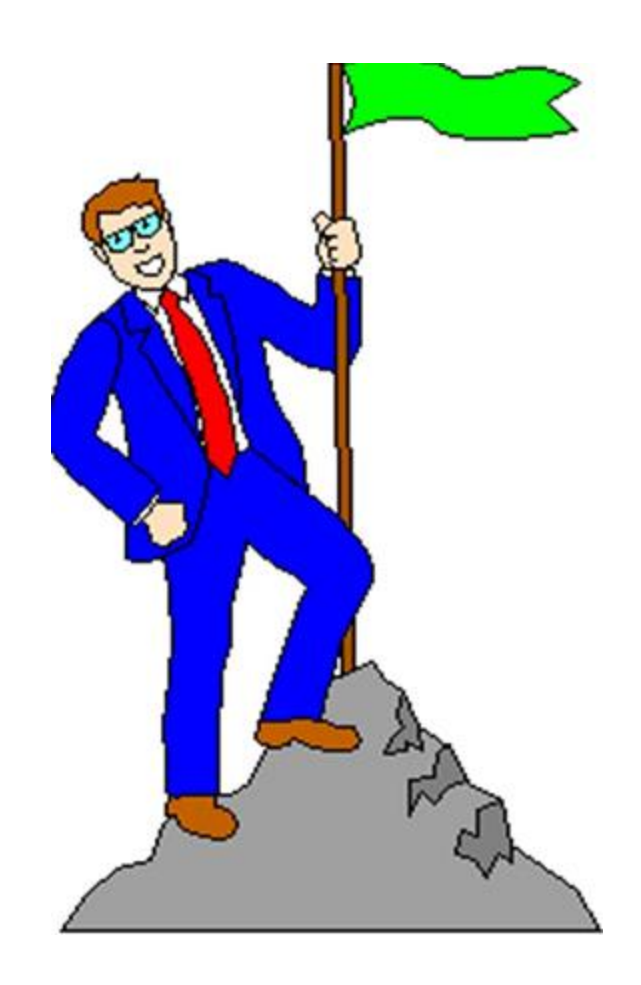

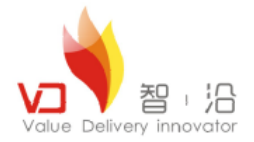

目录

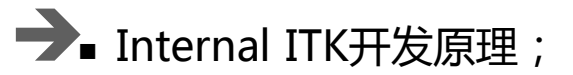

■ User Services开发;

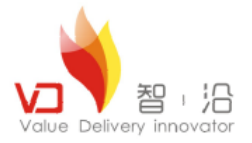

#### Internal ITK开发原理

- ✓ Supplier Custom Hooks 允许不冲突的客户化同时存在
- ✓ 所有 server-side 客户化,包含 User Exits 与 User Service (Server Exits)都在 library内,命名为 < site-name >.dll
- ✓ 一个 site 可以有多个 dll
- ✓ 定义一个允许多重值的 site preference
  - ✓ TC\_customization\_libraries =
  - ✓ site-name
  - ✓ site2-name
- ✓ 编写 custom callbacks 的 .c 文件 , 注册 custom callbacks
  - ✓ #include <tccore/custom.h>
  - ✓ #include <user\_exits/user\_exits.h>
  - ✓ extern DLLAPI int *site-name\_*register\_callbacks()
  - { CUSTOM\_register\_exit ( "site-name", "Base User Exit Function", (CUSTOM\_EXIT\_ftn\_t) your-custom function-name) }
- ✓ 。开头的 , 均可以采用 Custom Exits 方式改写

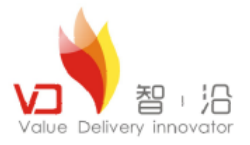

#### Internal ITK开发原理

在 *site-name\_*register\_callbacks() 函数内注册的 custom function 应该都要有一个整数指针为第一个参数。这个整数指针应回传 decision,指出是否只执行目前的客户化、执行所有的客户化,或只执行缺省的核心功能。这变量定义在%TC\_ROOT%\include\tccore 目录内的文件 custom.h。一般设定 ALL\_CUSTOMIZATIONS

#define ALL\_CUSTOMIZATIONS 2

#define ONLY\_CURRENT\_CUSTOMIZATION 1

#define NO\_CUSTOMIZATIONS 0

在%TC\_ROOT%\sample 目录内,函数名称以 USER\_或 USERSERVICE\_。开头的,均可以采用 Custom Exits 方式改写

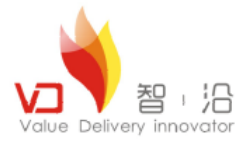

## User Services开发过程

- > User Services 无法单独被执行,必须由 Rich Client 调用
- ▶ 定义 User Services 的步骤
  - 1. 需要修改的基本函数为 USERSERVICE\_register\_methods()
  - 2. 先在 *site-name\_*register\_callbacks() 函式内定义

CUSTOM\_register\_exit("*site-name*",, "USERSERVICE\_register\_methods", (CUSTOM\_EXIT\_ftn\_t) CUST\_register\_methods);

- 3. 在文件 cust\_server\_exits.c 编写新的函数 CUST\_register\_methods(), 注册 user services
  - ✓ 使用 USERSERVICE\_register\_method() 注册 user services
  - ✓ 定义 user service 函数名称
  - ✓ 指定输入叁数的数量与数据类型,同时指定输出的数据类型
  - USERSERVICE\_register\_method("your-userservice-function-name",

your-userservice-function-point, number-of-arguments,

type-array-of arguments, return-value-type)

4. java端进行调用。

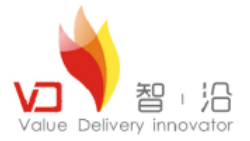

- 1. 新建工程mslib。
- 2. 新建源文件user\_services\_item.cpp,并在源文件中添加函数createItem。代码如下所示:

```
int createMyItem(void *retValue)
ł
               int retcode = ITK_ok;
               int status = 0;
   tag_t itemTag;
   tag_t revTag;
   char *itemId = NULL;
   char *itemRev = NULL:
   char *itemName = NULL;
   USERARG get string argument (&itemId);
   USERARG_get_string_argument (&itemRev);
   USERARG get string argument (&itemName);
   retcode = ITEM create item(itemId, itemName, "Item", itemRev,&itemTag,&revTag);
   if(status == retcode )
      AOM save (itemTag);
      AOM save (revTag);
    *( (tag_t *) retValue ) = itemTag;
    return retcode;
```

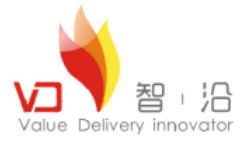

3. 新建itk\_service\_register.cpp源文件,并编写方法

```
USERSERVICE_custom_register_methods(),注册createItem方法,源代码如下所示:
```

```
int USERSERVICE custom register methods()
{
           int status = ITK ok, numberOfArguments = 3, returnValueType =
USERARG TAG TYPE, *argumentList = NULL;
            USER function t functionPtr = createMyItem;
            argumentList = (int*)MEM alloc(numberOfArguments * sizeof(int));
            argumentList[0] = USERARG STRING TYPE;
            argumentList[1] = USERARG STRING TYPE;
            argumentList[2] = USERARG STRING TYPE;
            USERSERVICE register method("MS NewItem", functionPtr,
numberOfArguments, argumentList, returnValueType);
            MEM free(argumentList);
            fprintf( stdout, "\n Registering MS NewItem finished\n\n" );
            return(status);
```

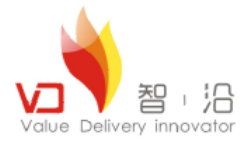

#### 4. 注册user service到主类。代码如下:

```
#ifdef __cplusplus
]extern "C" {
 #endif
1/**
                         extern "C" DLLAPI int mslib_register_callbacks
 * @fn
 * @return
                         usually return ITK ok
                         hangsheng customization entry
 * @brief
-*/-
JDLLAPI int mslib_register_callbacks()
 {
     int ifail = ITK_ok;
    //注册user_services
     fprintf( stdout, "\nRegistering user services...\n" );
    ITKCALL( ifail = CUSTOM_register_exit( "mslib", "USERSERVICE_register_methods",
         (CUSTOM_EXIT_ftn_t)USERSERVICE_custom_register_methods));
     fprintf( stdout, "\nRegistering user services completed!\n" );
     return ifail;
 }
#ifdef __cplusplus
- }
 #endif
1/**
 * @}
·*/
```

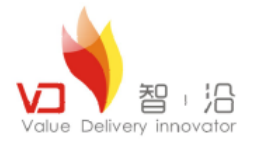

#### 5. 编译工程为mslib.lib,然后拷贝该lib库到TCROOT\bin目录,如下图:

| 💳 D:\Siemens\Teamcenter8\bin              |   |                                                                                                    |  |  |
|-------------------------------------------|---|----------------------------------------------------------------------------------------------------|--|--|
| 文件 (E) 编辑 (E) 查看 (V) 收藏 (A) 工具 (E) 帮助 (H) |   |                                                                                                    |  |  |
| 😋 后退 👻 ⋺ 🚽 抄案 🌔 文件夹 │ 🎹 ▾                 |   |                                                                                                    |  |  |
| 地址 @) 🛅 D:\Siemens\Teamcenter8\bin        |   |                                                                                                    |  |  |
| 名称                                        |   |                                                                                                    |  |  |
| 文件和文件夹任务                                  | * | Smslib. dll                                                                                                    |  |  |
| <ul> <li>② 创建一个新文件夹</li> <li></li></ul>   |   | <pre> process_move_volume_files.bat libugmath.dll libtccoresvc.dll libtc_utils.dll libtcctimpl.dll libtcsoastructuremanagementtypes.dll</pre> |  |  |
| 其它位置                                      | * | Slibtcsoamultisite.dll                                                                                                    |  |  |
| ☐ Teamcenter8 ☐ 我的文档 ☐ 共享文档               |   | Ilbtcsoaconfigurationstrong. dll<br>Ilbtcsoacadbomalignmenttypes. dll<br>Ilbpom. dll<br>icuuc341. dll                                         |  |  |

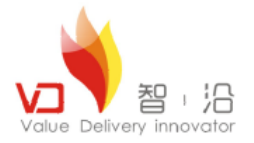

#### 7. 在Teamcenter系统中进行注册,选项,然后新建选项,TC\_customization\_libraries

| (名称                                  |             |  |  |  |
|--------------------------------------|-------------|--|--|--|
| TC_customization_libraries (S        | Site )      |  |  |  |
|                                      | $\equiv$    |  |  |  |
| General                              | ~           |  |  |  |
|                                      |             |  |  |  |
|                                      |             |  |  |  |
|                                      |             |  |  |  |
|                                      |             |  |  |  |
|                                      |             |  |  |  |
|                                      |             |  |  |  |
| ──────────────────────────────────── |             |  |  |  |
| mslib                                |             |  |  |  |
|                                      |             |  |  |  |
|                                      | -           |  |  |  |
|                                      |             |  |  |  |
|                                      |             |  |  |  |
|                                      |             |  |  |  |
|                                      |             |  |  |  |
|                                      |             |  |  |  |
|                                      |             |  |  |  |
|                                      | <b>\$</b> 1 |  |  |  |
|                                      |             |  |  |  |
|                                      |             |  |  |  |
| ·                                    |             |  |  |  |
| ·细俗意   新孝   炎別   景入   景光             |             |  |  |  |

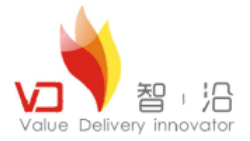

8. 在客户端java代码中进行调用代码编写,如下:

```
TCUserService userServ = sessionObj.getUserService (); // where sessionObj is an object of TCSession
Object objs = new Object[3];
String itemId = new String("1234");
String itemRev = new String ("A");
String itemName = new String ("Nameof1234");
objs[0]=itemId;
objs[1] = itemRev;
objs[2]=itemName;
TCComponent itemComp = (TCComponent) userServ.call ("createItem", objs);
```

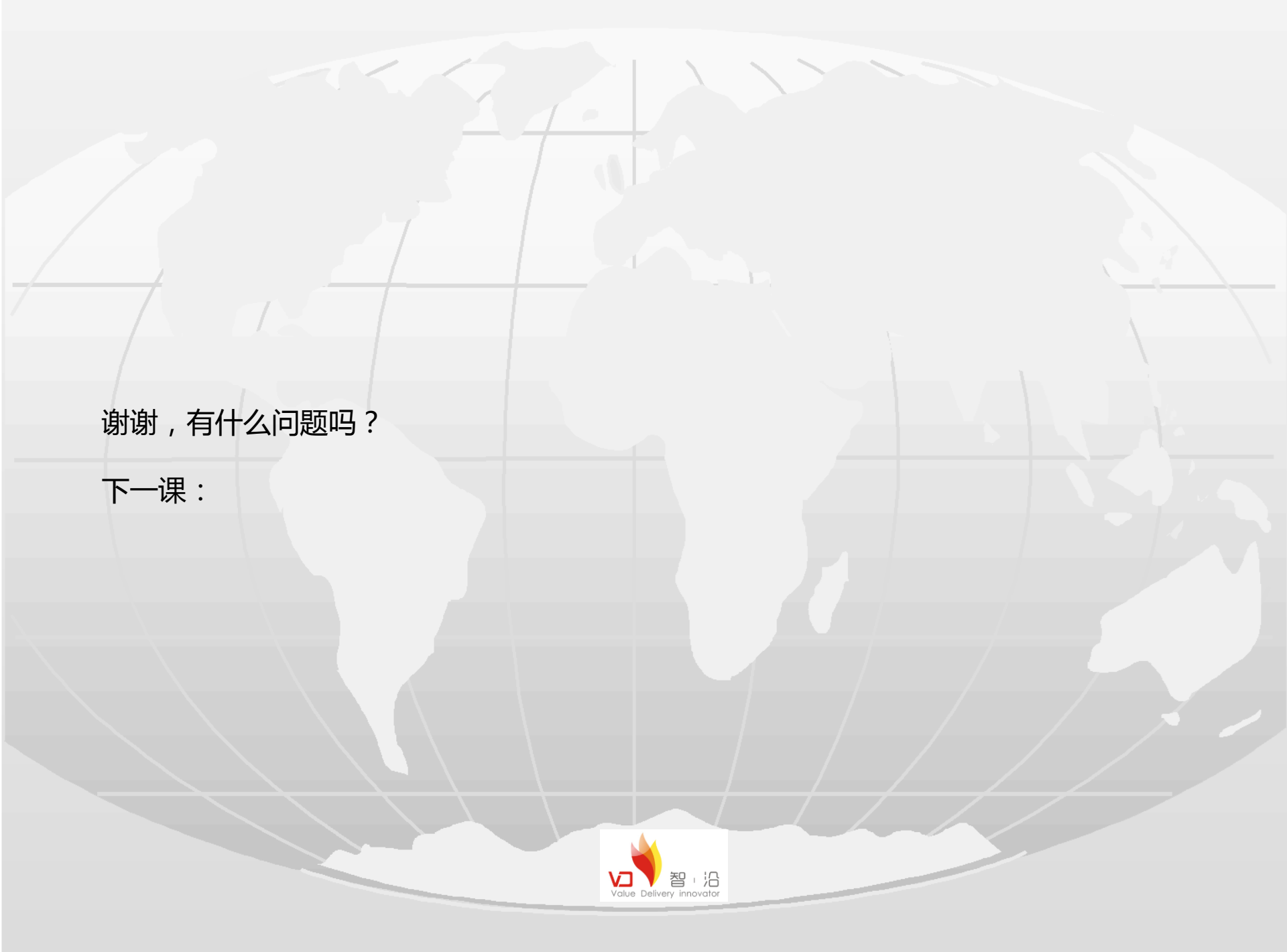